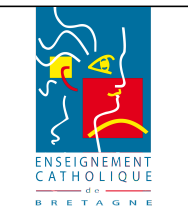

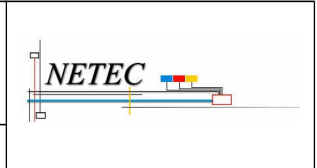

Enseignement Catholique de Bretagne

# **3.Installation d'OSCAR sur le disque.**

Pour éviter d'avoir à utiliser le CD d'OSCAR à chaque restauration, le logiciel peut être installé sur le disque dur. Il suffit alors d'appuyer sur la touche Echap pendant le démarrage de l'ordinateur pour avoir accès à OSCAR.

Démarrer sur le CD d'OSCAR.

- ✔ Écran 1, appuyer sur Entrée.
- ✓ Écran 2, choisir « Démarrer OSCAR ».
- ✓ Écran 3, choisir « Continuer ».

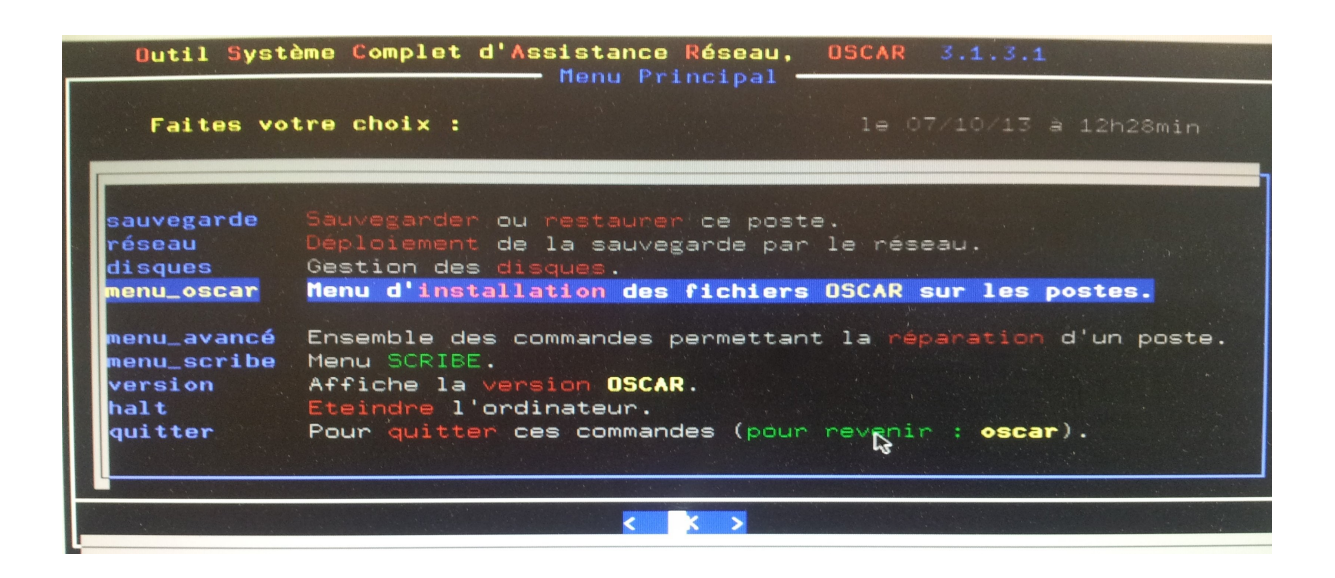

Choisir « menu\_oscar »

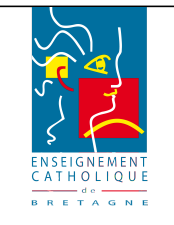

### Tutoriel : Comment installer OSCAR sur un poste ?

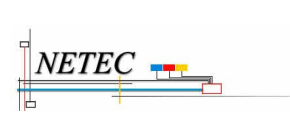

#### Enseignement Catholique de Bretagne

| Installation et mise à jour OSCAR   Faites votre choix : 1e 07/10/13 à 12h40min                      |                                                                                                    |  |  |  |  |
|----------------------------------------------------------------------------------------------------|----------------------------------------------------------------------------------------------------|--|--|--|--|
|                                                                                                    | Installation :                                                                                                    |  |  |  |  |
| <mark>installer</mark><br>oscar_asynchrone                                                           | Installer sur ce poste les fichiers OSCAR.<br>Serveur qui déploie en asynchrone les fichiers OSCAR.                                                                                                    |  |  |  |  |
| disque_usb<br>clé_usb                                                                                | Installer les fichiers OSCAR sur un disque USB.<br>Installer les fichiers OSCAR sur une clé USB.<br>Utilitaires du démarrage :                                                                                                    |  |  |  |  |
| mot_de_passe<br>numero_poste<br>changer_boot<br>delai_boot<br>options_boot<br>réparer_boot<br>langue | Changer les mots de passe de ce poste.<br>Change le numéro du poste.<br>Changer de système d'exploitation au démarrage.<br>Changer le temps au démarrage du choix du boot.<br>Editer les options de démarrage<br>Réparer le boot OSCAR du disque dur.<br>Changer la langue. |  |  |  |  |
|                                                                                                    |                                                                                                    |  |  |  |  |

✔ Choisir « installer », un écran d'information apparaît :

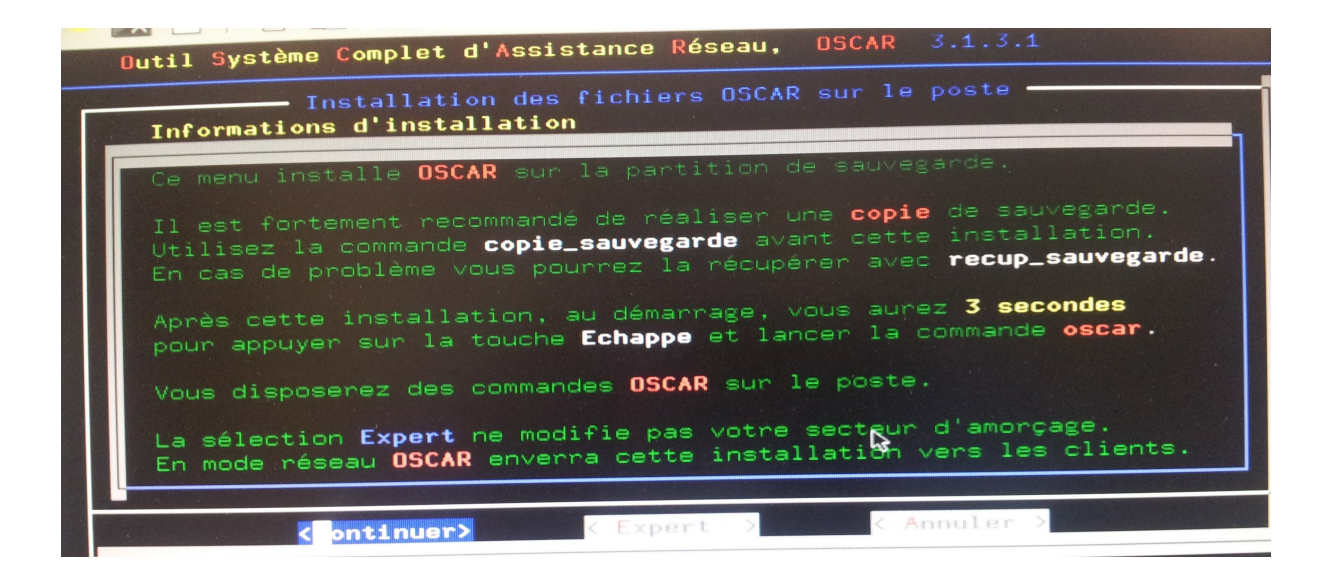

✔ Choisir « Continuer »

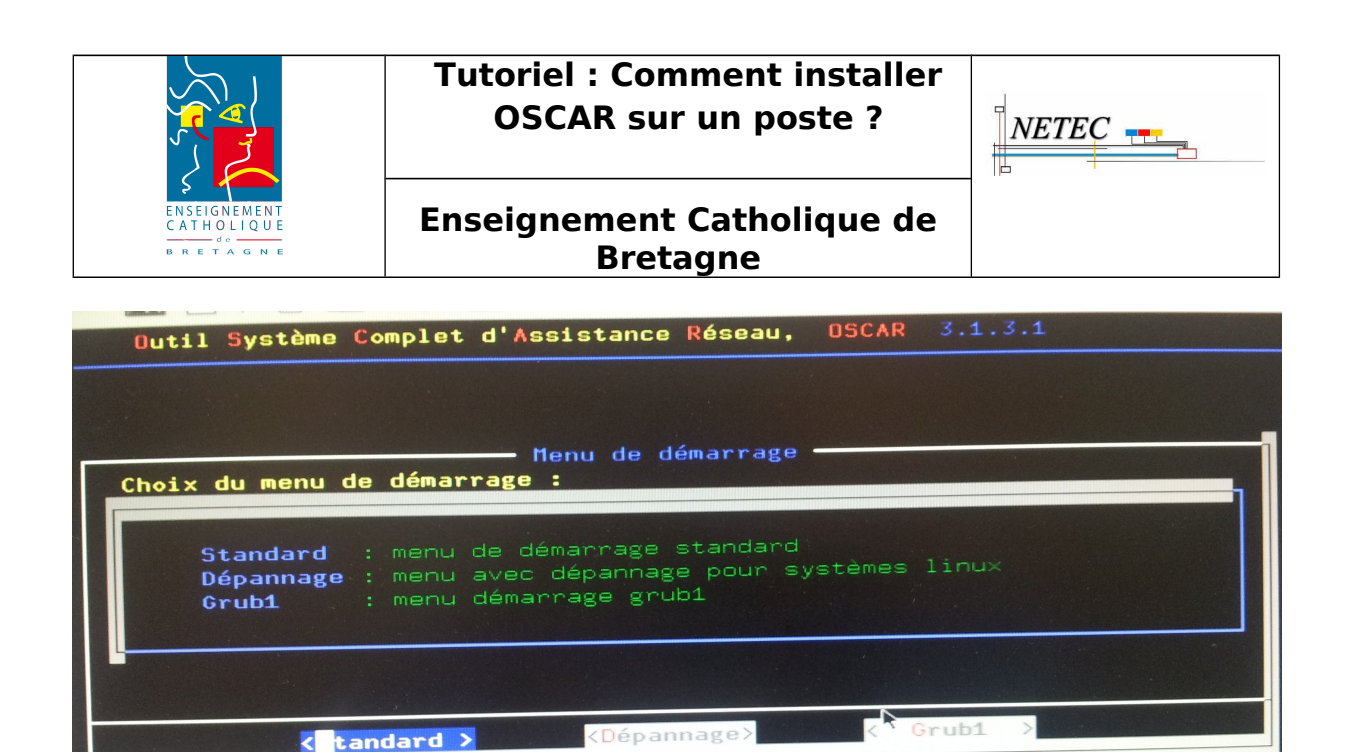

✔ Choisir « Grub1 ».

Vous allez devoir choisir deux mots de passe : le premier (restaure) ne sert que pour réaliser une restauration, le second (oscar) donne un accès complet aux commandes d'OSCAR (restauration, sauvegarde, déploiement).

| Outil Sy                               | Système Complet d'Assistance Réseau, OSCAR 3.1.3.1                                                                        |  |  |  |
|----------------------------------------|----------------------------------------------------------------------------------------------------|--|--|--|
| Sélectionnez le mot de passe à définir |                                                                                                    |  |  |  |
|                                        | Nots de passe de démarrage et des commandes du poste :                                                                    |  |  |  |
| restaure<br>oscar                      | Mot de passe à donner au responsable de la salle informatique.<br>Mot de passe administrateur de lancement <b>OSCAR</b> . |  |  |  |
| quitter                                | Quitter ce menu.                                                                                                    |  |  |  |
|                                        | <b>€</b> a                                                                                                    |  |  |  |
|                                        |                                                                                                    |  |  |  |

Chaque mot de passe doit être taper une première fois puis confirmer. Ne soyez pas surpris, rien ne s'affiche pendant la frappe.

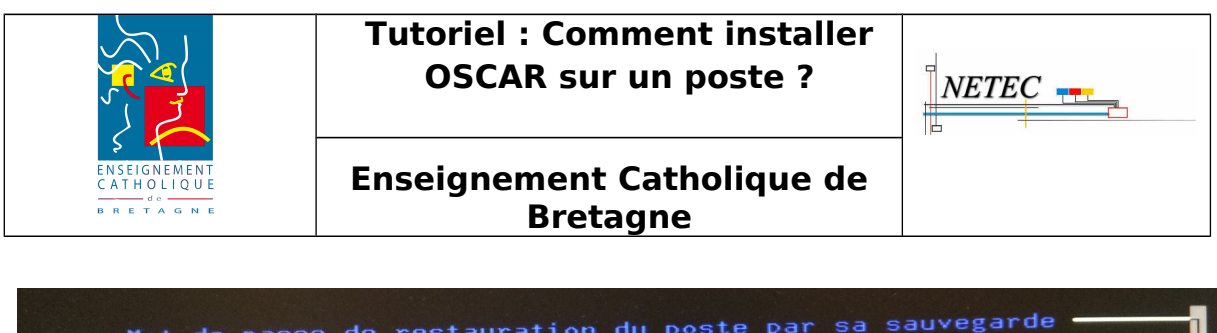

| Mot de passe de restauration du poste par et ter e                            |
|-------------------------------------------------------------------------------|
| Choisissez le <b>mot de passe</b> de démarrage <b>restaure</b> sur ce poste : |
|                                                                               |
|                                                                               |
|                                                                               |

Une fois les deux mots de passe créés, l'écran de confirmation apparaît :

| Mots de passe déjà choisis                                                                                                    |
|----------------------------------------------------------------------------------------------------|
| Mot de passe <b>restaure</b> pour le <b>responsable</b> de la salle informatique : <b>oui</b><br>Mot de passe administrateur de démarrage <b>DSCAR</b> : <b>oui</b><br><b>Continuez</b> pour affecter les deux mots de passe : |
| ₽                                                                                                    |
| <pre>&gt; ontinuer&gt;</pre>                                                                                                    |

✔ Choisir « Continuer ».

L'installation commence :

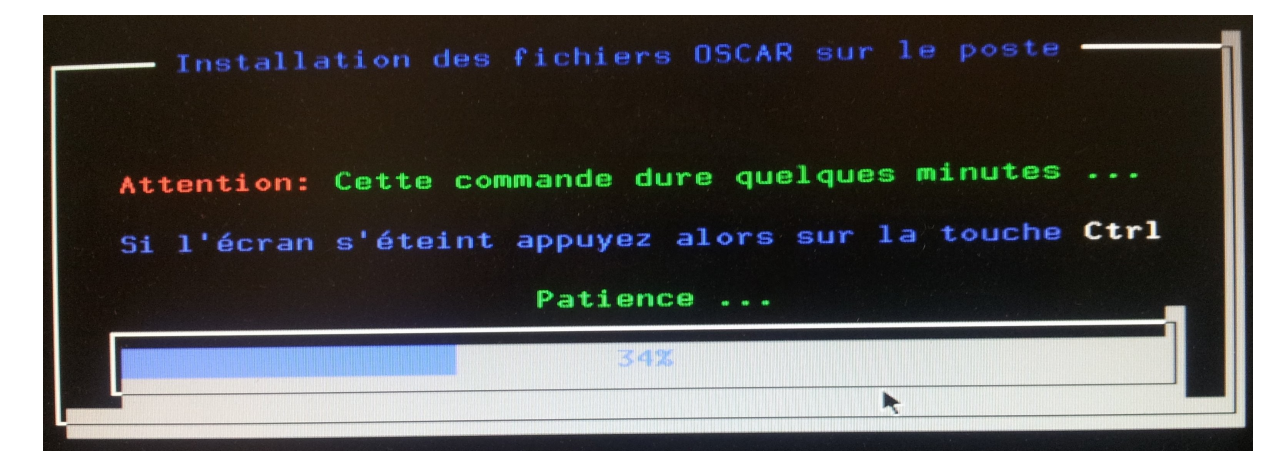

une fois l'installation terminée vous pourrez voir l'écran suivant :

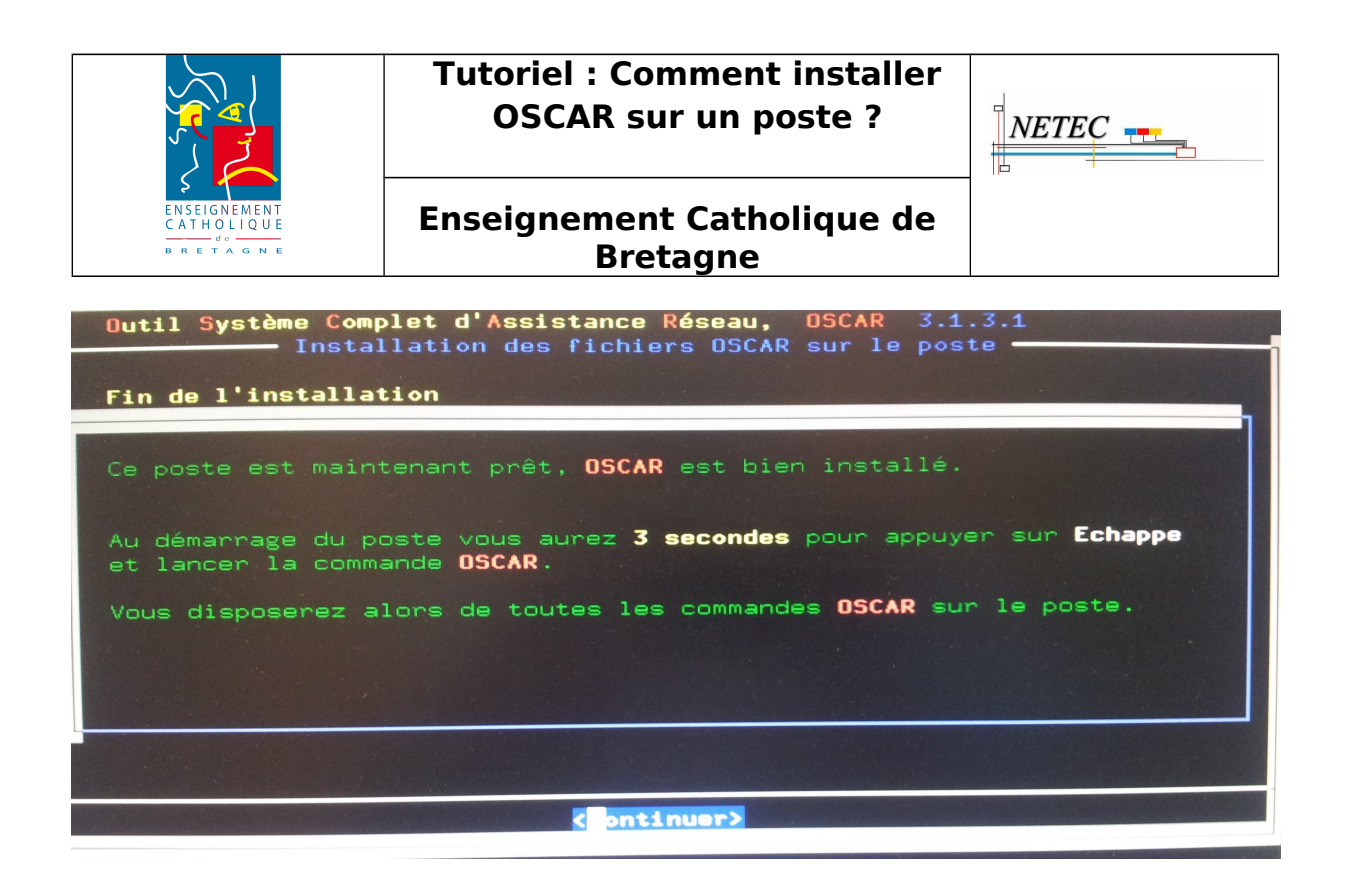

À partir de maintenant, lors du démarrage de l'ordinateur, la ligne suivante apparaît vous laissant 3 secondes pour appuyer sur la touche Echap.

Le menu vous permettant de choisir le système apparaît alors :

| GNU GRUB                                         | version 0.97                                      | (630K lou                               | Jer / 52326                              | 64K upper                      | memory)         |
|--------------------------------------------------|---------------------------------------------------|-----------------------------------------|------------------------------------------|--------------------------------|-----------------|
| Windows<br>Demarrage<br>OSCAR inst<br>OSCAR rest | reseau depuis<br>alle le demarn<br>aure           | un serveu<br>rage reseau                | r PXE<br>1 pour un r                     | eveil par                      | serveur PXE     |
| OSCAR clie<br>OSCAR 3.1.                         | nt<br>3.1                                         |                                         |                                          |                                |                 |
|                                                  |                                                   |                                         |                                          |                                |                 |
| Use the<br>Press of<br>passwor                   | e ↑ and ↓ keys<br>enter to boot<br>rd to unlock t | to select<br>the selecto<br>he next set | which entr<br>ed OS or 'p<br>t of featur | y is high<br>' to enter<br>es. | lighted.<br>° a |

![](_page_5_Picture_0.jpeg)

### Tutoriel : Comment installer OSCAR sur un poste ?

![](_page_5_Picture_2.jpeg)

### Enseignement Catholique de Bretagne

## **4.ANNEXES**

| Boot Configuration<br>Bootup NumLock State                                                                       | [0n]                                                                                             |
|----------------------------------------------------------------------------------------------------|--------------------------------------------------------------------------------------------------|
| Quiet Boot                                                                                                    | [Enabled]                                                                                        |
| Fast On                                                                                                    | [Disable Link]                                                                                   |
| Option ROM Messages                                                                                              | [Force BIOS]                                                                                     |
| POST Errors                                                                                                    | [Enabled]                                                                                        |
| Remove Invalid Boot Options                                                                                      | [Disabled]                                                                                       |
| Boot error handling                                                                                              | [Continue]                                                                                       |
| Boot Removable Media                                                                                             | [Enabled]                                                                                        |
| Virus Warning                                                                                                    | [Disabled]                                                                                       |
| Boot Option Priorities<br>Boot Option #1<br>Boot Option #2<br>Boot Option #3<br>Boot Option #4<br>CSM parameters | [P1: TSSTcorpDVD-ROM]<br>[P0: ST250DM000-1BD1]<br>[Realtek PXE B03 D00]<br>[UEFI: TSSTcorpDVD-R] |

![](_page_5_Picture_6.jpeg)